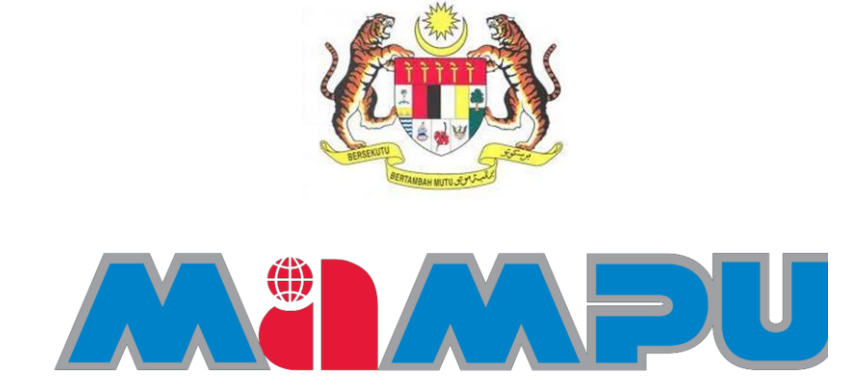

# PANDUAN PENGGUNA

# PERMOHONAN PEMBAHARUAN SIJIL DIGITAL TOKEN

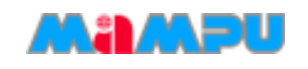

# **ISI KANDUNGAN**

| PENGE | NALAN                                                                         | 5    |
|-------|-------------------------------------------------------------------------------|------|
| PERMC | DHONAN PEMBAHARUAN SIJIL DIGITAL TOKEN                                        | 7    |
| 1     | PENGGUNA MENERIMA NOTIFIKASI E-MEL                                            | 7    |
| 2     | PERMOHONAN PEMBAHARUAN SIJIL DIGITAL TOKEN DI GPKI PORTAL                     | 9    |
| 3     | KEMASKINI BUTIRAN PERIBADI                                                    | .11  |
| 4     | PENGGUNA MENERIMA NOTIFIKASI E-MEL BAGI PENJANAAN SIJIL DIGITAL               | . 17 |
| 5     | MEMASUKKAN ( <i>INJECT</i> ) SIJIL DIGITAL TOKEN MENGGUNAKAN MAMPU GPKI AGENT | . 18 |
| 6.    | PAPARAN SIJIL DIGITAL TOKEN MENGGUNAKAN ST3                                   | .24  |
| 7     | HUBUNGI KAMI                                                                  | . 28 |

| REFERENCE NUMBER | PAGE |
|------------------|------|
| GPKI_UM_TK_v1.0  | 1    |

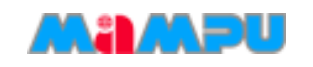

# AKRONIM

| AP    | Authorised Personnel                                                   |
|-------|------------------------------------------------------------------------|
| GPKI  | Government Public Key Infrastructure                                   |
| RA    | Registration Authority                                                 |
| CA    | Certificate Authority                                                  |
| SA    | Sub Admin                                                              |
| EG    | Elektronic Government                                                  |
| MAMPU | Malaysian Administrative Modernisation<br>and Management Planning Unit |

| REFERENCE NUMBER | PAGE |
|------------------|------|
| GPKI_UM_TK_v1.0  | 2    |

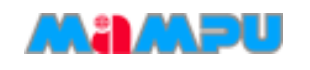

# **ISTILAH DAN DEFINISI**

| ENTITI/ORGANISASI                                                                   | PERANAN                                                                                                    |
|-------------------------------------------------------------------------------------|----------------------------------------------------------------------------------------------------|
| Authorised Personnel<br>(AP)                                                        | ialah pegawai di agensi sektor awam yang<br>dilantik bagi mengenal pasti dan mengurus<br>permohonan pengguna di agensi masing-<br>masing. Pegawai dilantik oleh <i>Sub Admin</i> di<br>agensi bertanggungjawab untuk mengurus<br>pengguna yang memohon sijil digital dan<br>memastikan pengguna yang memohon Sijil<br>Digital adalah pengguna yang sah. |
| Pentadbir <i>(Admin)</i>                                                            | ialah pegawai di agensi pusat yang<br>menguruskan perkhidmatan GPKI dan<br>mentadbir Portal GPKI serta melantik dan<br>mengurus Subpentadbir (Sub Admin). Pentadbir<br>bertanggungjawab untuk mengurus<br>permohonan Sijil Digital dan meluluskan<br>pelantikan <i>Sub Admin</i> .                                                                      |
| Pentadbir Server                                                                    | Pegawai yang dilantik untuk mentadbir dan menguruskan permohonan sijil SSL server.                                                                                                    |
| Pihak Berkuasa<br>Pemerakuan Berlesen<br>– Licensed Certification<br>Authority (CA) | ialah pihak yang bertanggungjawab<br>mengeluarkan sijil digital yang sah<br>berdasarkan Akta Tandatangan Digital 1997<br>dan Peraturan-Peraturan Tandatangan Digital<br>1998.                                                                                                    |

| REFERENCE NUMBER | PAGE |
|------------------|------|
| GPKI_UM_TK_v1.0  | 3    |

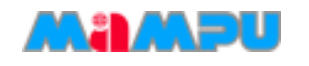

| ENTITI/ORGANISASI                                            | PERANAN                                                                                                    |
|--------------------------------------------------------------|----------------------------------------------------------------------------------------------------|
| Portal GPKI                                                  | ialah laman web yang menyampaikan<br>maklumat mengenai perkhidmatan Prasarana<br>Kunci Awam Kerajaan (GPKI) dan juga<br>menyediakan kemudahan perkhidmatan dalam<br>talian bagi permohonan sijil digital kepada<br>penjawat awam. Portal ini boleh dicapai<br>melalui URL https://gpki.mampu.gov.my. |
| Prasarana Kunci Awam<br>[Public Key<br>Infrastructure (PKI)] | ialah satu set perkakasan, perisian, individu,<br>teknologi, polisi dan tatacara yang perlu bagi<br>mencipta, mengurus, mengedar, mengguna,<br>menyimpan dan membatalkan pemerakuan<br>digital.                                                                                                    |
| Sijil digital                                                | Sijil digital ialah sijil yang dikeluarkan oleh<br>Pihak Berkuasa Pemerakuan Berlesen (CA)<br>untuk mengesahkan tanpa penafian identiti<br>pengguna atau pelayan.                                                                                                    |
| Subpentadbir<br>(Sub Admin)                                  | ialah pegawai di agensi pelaksana yang<br>dilantik untuk mengurus pelantikan dan<br>permohonan Pegawai Diberi Kuasa (Authorised<br>Personnel).                                                                                                    |

| REFERENCE NUMBER | PAGE |
|------------------|------|
| GPKI_UM_TK_v1.0  | 4    |

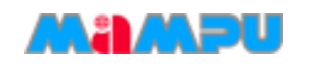

# PENGENALAN

Panduan ini bertujuan untuk memberi garis panduan berhubung langkah-langkah bagi pembaharuan Sijil Digital Token. Rajah 1 merupakan aliran proses permohonan pembaharuan Sijil Digital.

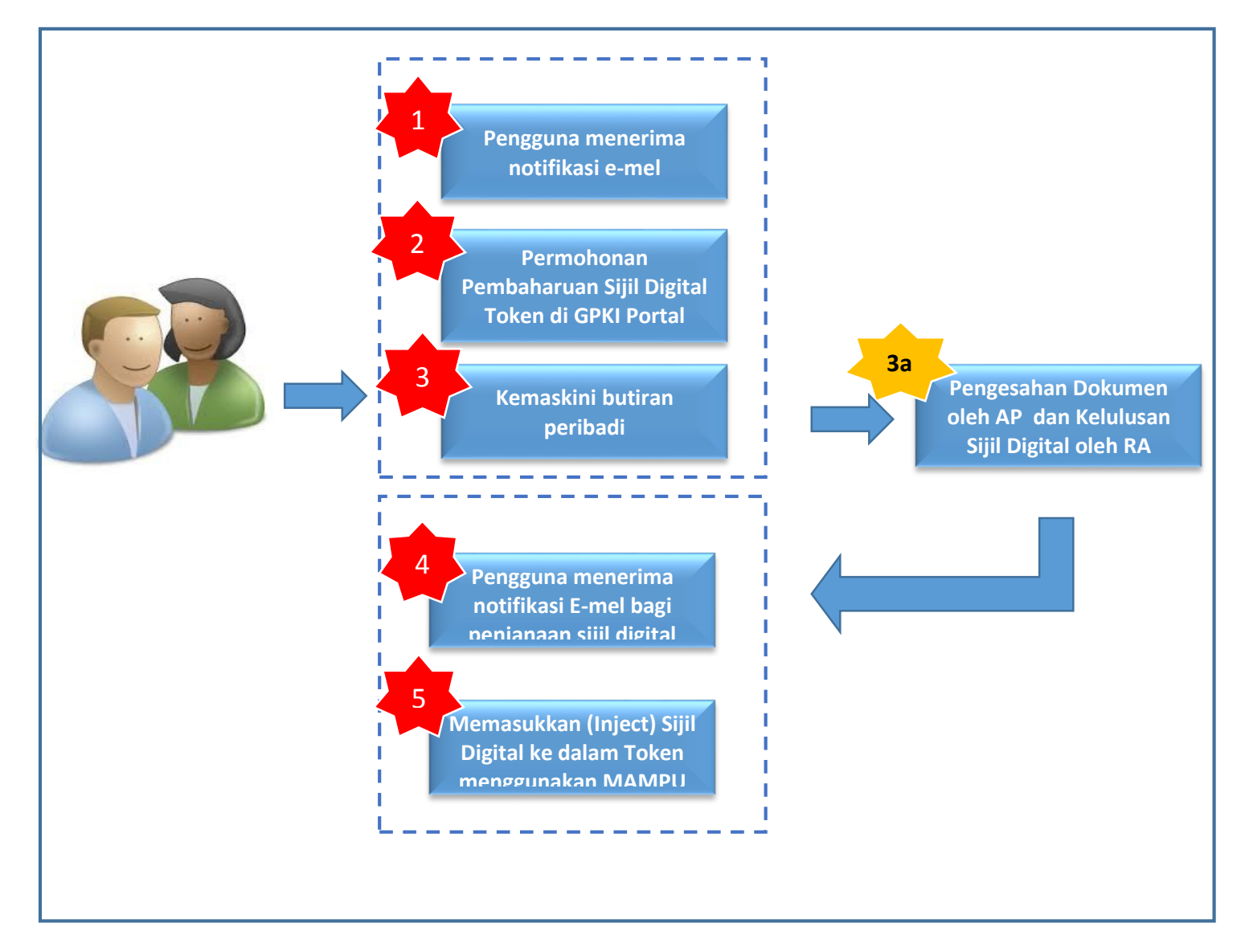

Rajah 1: Aliran Proses Pemohonan Pembaharuan Sijil Digital Token

| REFERENCE NUMBER | PAGE |
|------------------|------|
| GPKI_UM_TK_v1.0  | 5    |

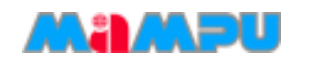

Secara ringkasnya langkah-langkah permohonan pembaharuan Sijil Digital token oleh pengguna aplikasi adalah seperti berikut:

- 1. Pengguna menerima notifikasi e-mel pembaharuan Sijil Digital.
- 2. Permohonan Pembaharuan di GPKI Portal.
- 3. Kemaskini butiran peribadi.
- 4. Pengguna menerima notifkasi e-mel bagi penjanaan Sijil Digital.
- Pengguna memasukkan(Inject) Sijil Digital ke dalam Token menggunakan MAMPU GPKI AGENT.

| REFERENCE NUMBER | PAGE |
|------------------|------|
| GPKI_UM_TK_v1.0  | 6    |

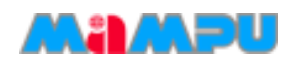

# PERMOHONAN PEMBAHARUAN SIJIL DIGITAL TOKEN

# **1 PENGGUNA MENERIMA NOTIFIKASI E-MEL**

Bagi permohonan pembaharuan, pengguna akan menerima e-mel notifikasi (rujuk Rajah 2 bagi contoh e-mel) untuk memaklumkan pembaharuan Sijil Digital token perlu dilakukan. Pengguna akan menerima e-mel notifikasi dalam tempoh 30 hari atau sehingga 15 hari sebelum tarikh luput Sijil Digital pengguna dan juga pada hari pertama Sijil Digital tamat tempoh. E-mel notifikasi itu juga akan disertakan kod pengaktifan yang baharu bagi membolehkan pengguna membuat permohonan pembaharuan semula.

Salam Sejahtera YBhg. Tan Sri/Datuk/Dato/Datin/Tuan/Puan ADAM HARRIS,

Harap maklum sijil digital anda akan tamat tempoh dalam masa 15 hari.

Permohonan pembaharuan boleh dibuat melalui Portal GPKI di https://gpki.mampu.gov.my Sila gunakan kod pengaktifan **6885693282** untuk membuat permohonan.

Sebarang pertanyaan sila hubungi: Pusat Khidmat Pelanggan GPKI E-mel: support@aug-tech.com No.Telefon: 03-8922 9400.

Terima Kasih.

Daripada,

Pentadbir Sistem GPKI

Nota: E-mel ini adalah dijana secara automatik oleh sistem. Tiada maklum balas diperlukan bagi e-mel ini.

#### Rajah 2: Contoh Notifikasi E-mel

| REFERENCE NUMBER | PAGE |
|------------------|------|
| GPKI_UM_TK_v1.0  | 7    |

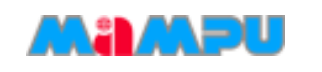

## Langkah-langkah:

- 1. Sistem GPKI akan menghantar notifikasi e-mel kepada pengguna untuk memaklumkan Sijil Digital akan tamat.
- 2. Disertakan maklumat kod pengaktifan untuk membuat permohonan pembaharuan.
- 3. Klik pada URL Portal GPKI <u>https://gpki.mampu.gov.my</u>
- 4. Skrin pengaktifan kod akan dipaparkan seperti Rajah 3.

| REFERENCE NUMBER | PAGE |
|------------------|------|
| GPKI_UM_TK_v1.0  | 8    |

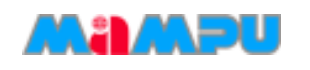

# 2 PERMOHONAN PEMBAHARUAN SIJIL DIGITAL TOKEN DI GPKI PORTAL

Seksyen ini menunjukkan cara-cara untuk menggunakan kod pengaktifan bagi permohonan pembaharuan Sijil Digital Token.

## Langkah-langkah:

- Di portal GPKI, masukkan nombor kad pengenalan anda beserta kod pengaktifan yang telah dihantar melalui e-mel notifikasi anda dan klik [Seterusnya]. Sekiranya Berjaya skrin paparan kemaskini butiran maklumat dipaparkan seperti Rajah 4.
- Klik [Reset] bagi mengosongkan data maklumat pemohon pada ruang medan No. MyKad dan Kod Pengaktifan.

|            | Manual Pengguna                     | Borang        | Arsia<br>Perisian S | Soalan Lazim  | Seminar            | Per       | igujian Sijil I | Digital      |                 |   |      |
|------------|-------------------------------------|---------------|---------------------|---------------|--------------------|-----------|-----------------|--------------|-----------------|---|------|
| (1)        | Permohonan Siji                     | l Digital     | Borang P            | embaharuan Si | ijil Digital Token |           |                 |              |                 |   | <br> |
| Per        | rmohonan Sijil Digital              |               | Maklumat F          | emohon        |                    |           |                 |              |                 |   |      |
| Tu         | kar PIN                             |               |                     |               |                    |           |                 |              |                 |   |      |
| Re         | set PIN                             |               | No. MyKad           | 79000         | 0000006            |           |                 |              |                 |   |      |
| Se         | mak Status                          |               |                     | Sila m        | asukkan No. N      | MyKad     |                 |              |                 |   |      |
| Ke         | maskini Profil                      |               | Kod Dongal          | (conto        | h:MyKad-8730       | )381242)  |                 |              |                 |   |      |
| e Mu       | iac Turun Sijii Digitai (S          | sorcert)      | Nou i eligar        | Masul         | kkan kod penga     | aktifan a | nda. vana       | telah dihant | ar melalui e-me | 1 |      |
| 6.5        |                                     |               |                     |               | , ,                |           | ., .            |              |                 |   |      |
| (G))       | Permohonan Sijil Dig                | ital Roaming  |                     |               |                    |           |                 |              |                 |   |      |
| Per        | rmohonan Sijil Digital I            | Roaming       | Seterusny           | a Reset       |                    |           |                 |              |                 |   |      |
| - Tu       | kar PIN                             |               |                     |               |                    |           |                 |              |                 |   |      |
| Re         | set PIN                             |               |                     |               |                    |           |                 |              |                 |   |      |
| Se         | mak Status                          |               |                     |               |                    |           |                 |              |                 |   |      |
| Ke         | maskini Profil                      | ]             |                     |               |                    |           |                 |              |                 |   |      |
| (Lefel)    |                                     |               |                     |               |                    |           |                 |              |                 |   |      |
| ЩЩ         | Permohonan Sijil Di                 | gital Token   |                     |               |                    |           |                 |              |                 |   |      |
| Per        | rmohonan Sijil Digital 1            | Token         |                     |               |                    |           |                 |              |                 |   |      |
| Per        | mbaharuan Sijil Digital             | Token         |                     |               |                    |           |                 |              |                 |   |      |
| Per<br>Per | rmohonan Penggantiar<br>sak/Hilang) | n Token       |                     |               |                    |           |                 |              |                 |   |      |
| Se         | mak Status                          |               |                     |               |                    |           |                 |              |                 |   |      |
| Ke         | maskini Profil                      |               |                     |               |                    |           |                 |              |                 |   |      |
| i Des      | ngesahan Penerimaan                 | Sijil Digital |                     |               |                    |           |                 |              |                 |   |      |

#### **Rajah 3: Skrin Pengaktifan Kod**

| REFERENCE NUMBER | PAGE |
|------------------|------|
| GPKI_UM_TK_v1.0  | 9    |

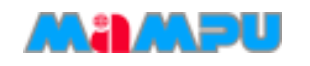

## Nota:

- 1. Sila maklumkan kepada pegawai AP (Authorized Personnel) agensi anda sekiranya:
  - a. Nombor MyKad anda tidak wujud dalam sistem.
  - b. Anda tidak menerima e-mel notifikasi yang mengandungi kod pengaktifan.
  - c. Sila maklumkan juga kepada pegawai AP (Authorised Personnel) anda untuk menyemak e-mel yang diberikan adalah tepat.
- 2. Pastikan pengguna memasukkan nombor pengaktifan daripada e-mel notifikasi pembaharuan sijil digital yang terkini.

| REFERENCE NUMBER | PAGE |
|------------------|------|
| GPKI_UM_TK_v1.0  | 10   |

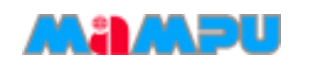

# **3 KEMASKINI BUTIRAN PERIBADI**

Skrin kemaskini butiran peribadi pemohon akan dipaparkan selepas aktiviti pengaktifan kod berjaya. Seksyen ini menunjukkan cara-cara untuk mengemaskini butiran permohonan bagi pembaharuan Sijil Digital Token seperti Rajah 4.

## Langkah-langkah:

1. Anda akan dipaparkan dengan skrin yang mengandungi butir-butir peribadi anda seperti Rajah 4.

| Semua medan waj        | jib diisi.                                                                 |
|------------------------|----------------------------------------------------------------------------|
| Jenis Permohonan       | : Pembaharuan Sijil Digital Token                                          |
| Nama                   | : Muhammad Hakimi Bin Baharom<br>Sila pastikan nama penuh seperti di MyKad |
| No. MyKad              | 860212025887                                                               |
| No. Kad Tentera/Polis  |                                                                            |
| Nama Agensi/Bahagian   |                                                                            |
| Alamat Agensi/Bahagian | JALAN DUTA                                                                 |
|                        | ISTANA NEGARA                                                              |
| Poskod                 | 50330 3                                                                    |
| Negeri                 | WILAYAH PERSEKUTUAN KUALA LUMPUR - 4                                       |
| No. Telefon            | 031234567 contoh : 0388880000 5                                            |
| No. Faks               | 0388890001 contoh : 0388880001 6                                           |
| Alamat E-mel           | hakimi@jpm.gov.my                                                          |
|                        | Sila masukkan e-mel yang sah sahaja untuk urusan sijil token               |
| Senarai Aplikasi       | : AppToken2                                                                |

#### Rajah 4: Skrin Butir-butir Peribadi Pemohon

| REFERENCE NUMBER | PAGE |
|------------------|------|
| GPKI_UM_TK_v1.0  | 11   |

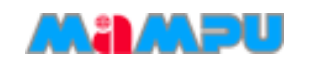

## Nota:

Maklumat anda yang terdahulu akan dipaparkan semula:

- 1. Anda dibenarkan menukar alamat sekiranya terdapat pertukaran alamat.
- 2. Anda boleh menukar imej MyKad anda sekiranya telah mempunyai MyKad yang terkini.
- 3. Setiap medan adalah wajib diisi.
- Sila rujuk penerangan medan butiran peribadi pemohon seperti Jadual
   1.

| Bil | Medan                     | Tindakan                                          | Contoh                              |
|-----|---------------------------|---------------------------------------------------|-------------------------------------|
| 1   | Nama<br>Agensi/Bahagian   | Masukkan angka / abjad<br>/kombinasi kedua-duanya | Bahagian Teknologi Maklumat         |
|     |                           |                                                   |                                     |
| 2   | Alamat<br>Agensi/Bahagian | Masukkan angka / abjad<br>/kombinasi kedua-duanya | Blok A, Tingkat 1                   |
| 3   | Poskod                    | Masukkan angka sahaja                             | 50300                               |
| 4   | Negeri                    | Pilihan dari senarai                              | Wilayah Persekutuan Kuala<br>Lumpur |
| 5   | No Telefon                | Masukkan angka sahaja                             | 0347289658                          |
| 6   | No Faks                   | Masukkan angka sahaja                             | 0354326572                          |
| 7   | Alamat E-mel              | Mengikut format e-mel                             | jamilah@mampu.gov.my                |

#### Jadual 1: Penerangan Medan Butiran Peribadi Pemohon

| REFERENCE NUMBER | PAGE |
|------------------|------|
| GPKI_UM_TK_v1.0  | 12   |

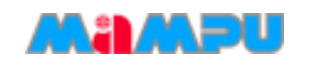

 Sila penuhkan bahagian maklumat berhubung penggunaan Sijil Digital Token seperti Rajah 5.

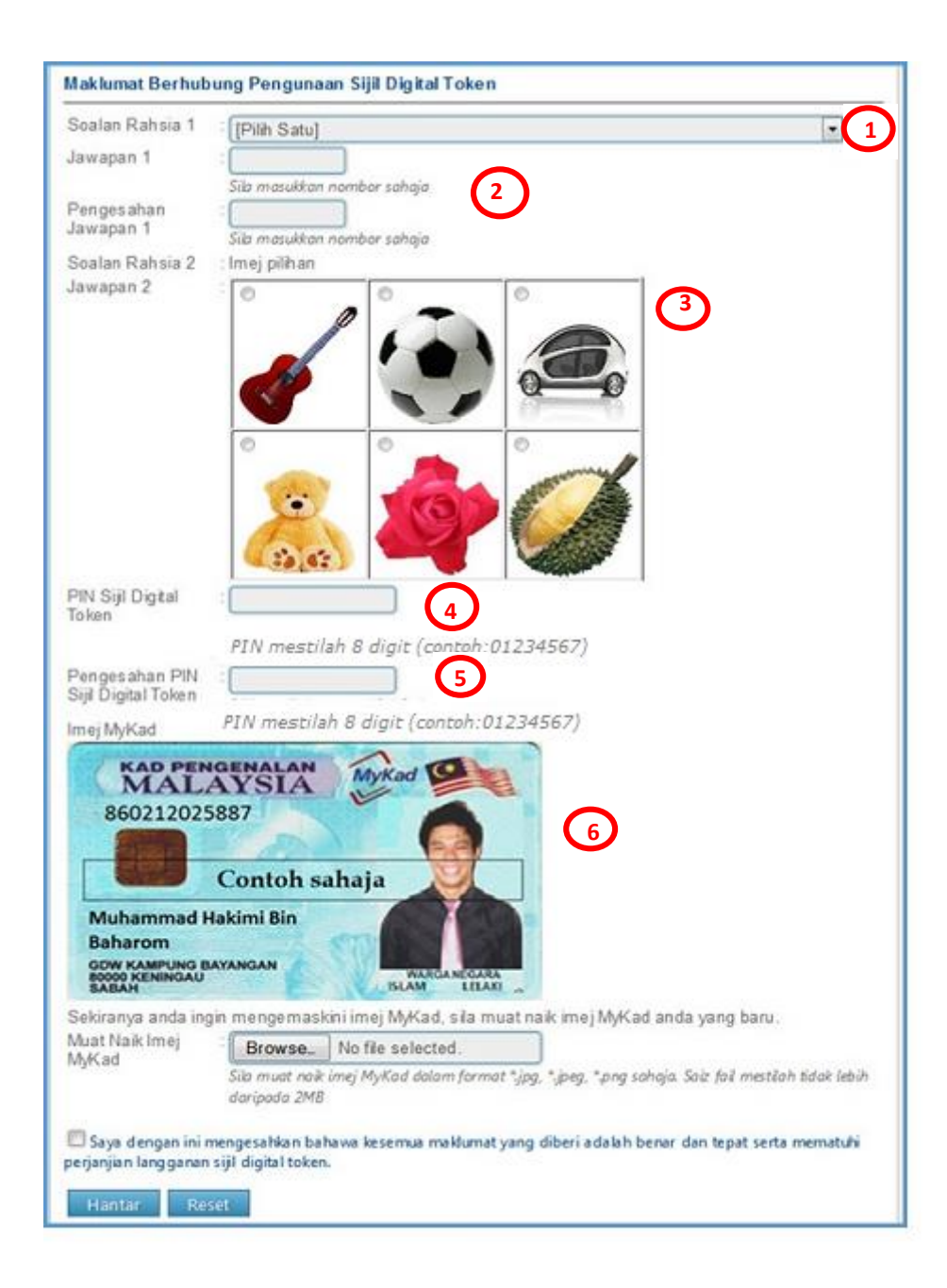

## Rajah 5: Skrin Maklumat Berhubung Penggunaan Sijil Digital Token

| REFERENCE NUMBER | PAGE |
|------------------|------|
| GPKI_UM_TK_v1.0  | 13   |

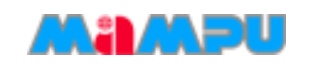

4. Sila rujuk penerangan medan berhubung penggunaan Sijil Digital Token seperti Jadual 2.

## Jadual 2: Penerangan Medan Berhubung Penggunaan Sijil Digital

| Bil | Medan                                    | Tindakan                                                                                                    | Contoh                |
|-----|------------------------------------------|----------------------------------------------------------------------------------------------------|-----------------------|
| 1   | Soalan Rahsia 1                          | <ol> <li>Pilihan dari senarai</li> <li>Tarikh akhir ibu anda</li> <li>No plat kereta pertama<br/>ayah anda</li> <li>Empat digit terakhir<br/>nombor MYKAD<br/>pasanagan anda</li> </ol>             | Tarikh lahir ibu anda |
| 2   | Jawapan 1 dan<br>Pengesahan<br>Jawapan 1 | Masukkan 4 atau 8 angka /<br>abjad /kombinasi kedua-<br>duanya, bergantung pada<br>soalan rahsia yg dipilih                                                                                         | 01011960              |
| 3   | Jawapan Rahsia 2                         | Pilihan dari senarai                                                                                                    | Durian                |
| 4   | PIN Sijil Digital                        | Masukkan 8 digit sahaja.<br>PIN ini diperlukan semasa<br>proses inject sijil digital ke<br>dalam token.<br>Untuk pengguna eSPKB<br>dan ePerolehan sila<br>masukkan <u>8 digit nombor</u><br>sahaja. | 01234567              |
| 5   | Pengesahan PIN<br>Sijil Digital          | Masukkan semula PIN Sijil<br>Digital yang sama.                                                                                                    | 01234567              |

| REFERENCE NUMBER | PAGE |
|------------------|------|
| GPKI_UM_TK_v1.0  | 14   |

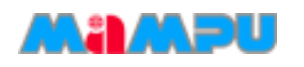

| 6 | Muat Naik Imej<br>MyKad | Imej bersaiz kurang<br>daripada 2MB.<br>Imej berformat .jpg, .jpeg,<br>.png sahaja | Imej MyKad yang telah diimbas |
|---|-------------------------|------------------------------------------------------------------------------------|-------------------------------|
|   |                         |                                                                                    | SABAH DLAM LELAN              |

- 5. Sahkan bahawa segala maklumat yang anda beri adalah benar dengan menandakan petak pengesahan.
- 6. Klik [Hantar] untuk menghantar permohonan.
- 7. Paparan status permohonan akan dipaparkan seperti Rajah 6.

| Status Permohonan                                                                                                    |
|----------------------------------------------------------------------------------------------------|
| Status Permohonan                                                                                                    |
|                                                                                                    |
| Permohonan anda sedang diproses. E-mel notifikasi akan dihantar ke e-mel anda. Klik <mark>papar</mark> untuk<br>memaparkan borang permohonan anda. |
| Sebarang pertanyaan sila hubungi :                                                                                                    |
| E-mel : <i>callcentre@scan-associates.net</i><br>Telefon : <i>1300 880345</i>                                                                      |
|                                                                                                    |
| Keluar                                                                                                    |

#### **Rajah 6: Status Permohonan**

8. Klik pautan *papar* untuk melihat paparan Borang Permohonan Pembaharuan Token anda atau klik [Keluar] untuk keluar.

| REFERENCE NUMBER | PAGE |
|------------------|------|
| GPKI_UM_TK_v1.0  | 15   |

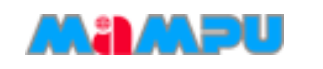

9. Contoh paparan Borang Permohonan Token setelah proses permohonan berjaya:

| Borang F                                                                                                    | ermohonan Pembaharuan Sij                                              | il Digital Token                                                                                                 | REGRENEWTOK         |
|----------------------------------------------------------------------------------------------------|------------------------------------------------------------------------|----------------------------------------------------------------------------------------------------|---------------------|
| ID Permohonan :                                                                                                 | 20140107153619                                                         |                                                                                                    |                     |
| Tarikh Permohonan :                                                                                             | 07-01-2014                                                             |                                                                                                    |                     |
| Nama Penuh :                                                                                                    | Uzair Hakimi Bin Umar Ali                                              |                                                                                                    |                     |
| No. MyKad :                                                                                                    | 810213075051                                                           |                                                                                                    |                     |
| No. Kad Tentera/Kad Polls                                                                                       |                                                                        |                                                                                                    |                     |
| Alamat E-mel :                                                                                                  | uzair@jpm.gov.my                                                       |                                                                                                    |                     |
| Nama dan Alamat :                                                                                               | BAHAGIAN KHIDMAT PENGURI<br>ISTANA NEGARA<br>50330, WILAYAH PERSEKUTUA | JSAN, JABATAN PERDANA ME<br>N KUALA LUMPUR                                                                       | ENTERI, JALAN DUTA, |
| Nombor Telefon :                                                                                                | 031234567 Nombo                                                        | r Faks : 0388890001                                                                                              |                     |
| Pengguna Aplikasi                                                                                               | AppToken2                                                              | and the second second second second second second second second second second second second second second second |                     |
|                                                                                                    |                                                                        |                                                                                                    |                     |
| lumat AP (Di bawah adalah makluma                                                                               | API                                                                    |                                                                                                    |                     |
| Kementerian                                                                                                    | JABATAN PERDANA MENTERI                                                |                                                                                                    |                     |
| Agensi                                                                                                    | BAHAGIAN KHIDMAT PENGUR                                                | USAN                                                                                                    |                     |
| the second second second second second second second second second second second second second second second se | semua maklumat yang diherikan s                                        | adalah henar dan tenat                                                                                           |                     |
| Avergan in mengebalikan baliawa ka<br>paran Kad Pengenalan<br>KAD PEN                                           | GENALAN                                                                | adalah benar dan tepat.                                                                                          | 2                   |
| Avergan in mengebalikan baliawa ka<br>paran Kad Pengenalan<br>KAD PEN<br>MAL<br>810213-07-505                   | GENALAN<br>AYSIA<br>1                                                  | adalah benar dan tepat.                                                                                          |                     |
| Avergan in mengebalikan Daliawa ke                                                                              | GENALAN<br>AYSIA<br>1<br>Untuk Kegunaan Gi                             | adalah benar dan tepat.                                                                                          |                     |
| Avergan in mengebalikan baliawa ke                                                                              | GENALAN<br>YSIA<br>1<br>Untuk Kegunaan Gi                              | adalah benar dan tepat.                                                                                          |                     |
| Avergan in mengebalikan baliawa ke<br>paran Kad Pengenalan<br>KAD PEN<br>810213-07-505<br>ODD                   | GENALAN<br>AYSIA<br>1<br>Untuk Kegunaan Gi                             | adalah benar dan tepat.                                                                                          |                     |
| Avergan in mengebalikan baliawa ke<br>paran Kad Pengenalan<br>KAD PEN<br>810213-07-505<br>ODO                   | GENALAN<br>AYSIA<br>1<br>Untuk Kegunaan Gi                             | adalah benar dan tepat.                                                                                          |                     |

Rajah 7: Borang Permohonan Pembaharuan Token

10. Sila cetak paparan Borang Permohonan Pembaharuan Token anda sebagai rujukan.

| REFERENCE NUMBER | PAGE |
|------------------|------|
| GPKI_UM_TK_v1.0  | 16   |

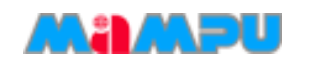

# 4 PENGGUNA MENERIMA NOTIFIKASI E-MEL BAGI PENJANAAN SIJIL DIGITAL

Pengguna akan menerima notifikasi e-mel memaklumkan bahawa Sijil Digital telah diluluskan dan berjaya dijana. Skrin notifikasi e-mel tersebut seperti Rajah 8.

Salam Sejahtera YBhg. Tan Sri/Datuk/Dato'/Datin/Tuan/Puan ADAM HARRIS,

Sukacita dimaklumkan bahawa sijil digital bagi token anda telah dijana dan perlu dimasukkan ke dalam token.

Pastikan anda gunakan PIN dan kombinasi Soalan Rahsia seperti yang didaftarkan untuk penggunaan sijil tersebut.

Klik disini untuk Panduan Permohonan Pembaharuan Sijil Digital Token.

Sebarang pertanyaan sila hubungi: Meja Bantuan Perkhidamatan GPKI. E-mel: support@aug-tech.com No.Telefon: 03-8922 9400.

Terima Kasih.

Daripada,

Pentadbir Sistem GPKI

Nota: E-mel ini adalah dijana secara automatik oleh sistem. Tiada maklum balas diperlukan bagi e-mel ini.

| REFERENCE NUMBER | PAGE |
|------------------|------|
| GPKI_UM_TK_v1.0  | 17   |

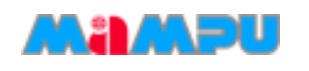

# 5 MEMASUKKAN (*INJECT*) SIJIL DIGITAL TOKEN MENGGUNAKAN MAMPU GPKI AGENT

Seksyen ini menerangkan langkah-langkah memasukkan (*inject*) Sijil Digital ke dalam token dengan menggunakan perisian MAMPU GPKI AGENT.

## Nota:

Sebelum anda melaksanakan proses memasukkan (*Inject*) Sijil Digital yang telah diperbaharui ke dalam token anda, anda hendaklah:

- 1. Telah membuat Permohonan Pembaharuan Sijil Digital Token.
- 2. Telah menerima e-mel notifikasi daripada pentadbir sistem GPKI.
- 3. Pastikan MAMPU GPKI AGENT 1.1 telah dimuat turun dan dipasang di komputer atau notebook pengguna.

## Langkah-langkah:

 Anda perlu klik [Start] seperti di Rajah 9 bagi memaparkan menu All Programs.

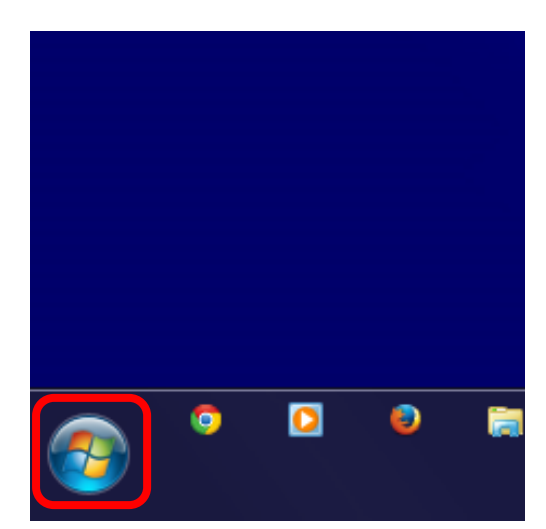

**Rajah 9: Start** 

| REFERENCE NUMBER | PAGE |
|------------------|------|
| GPKI_UM_TK_v1.0  | 18   |

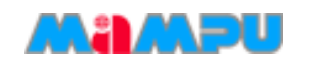

 Skrin seperti di Rajah 10 akan dipaparkan, klik [All Programs].

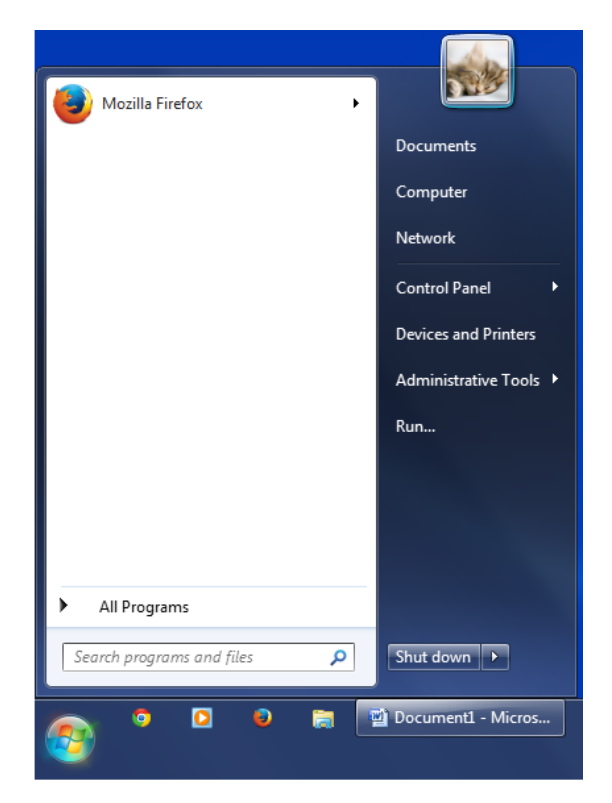

**Rajah 10: All Programs** 

 Skrin senarai program akan dipaparkan seperti Rajah 11, klik folder [MAMPU GPKI Agent].

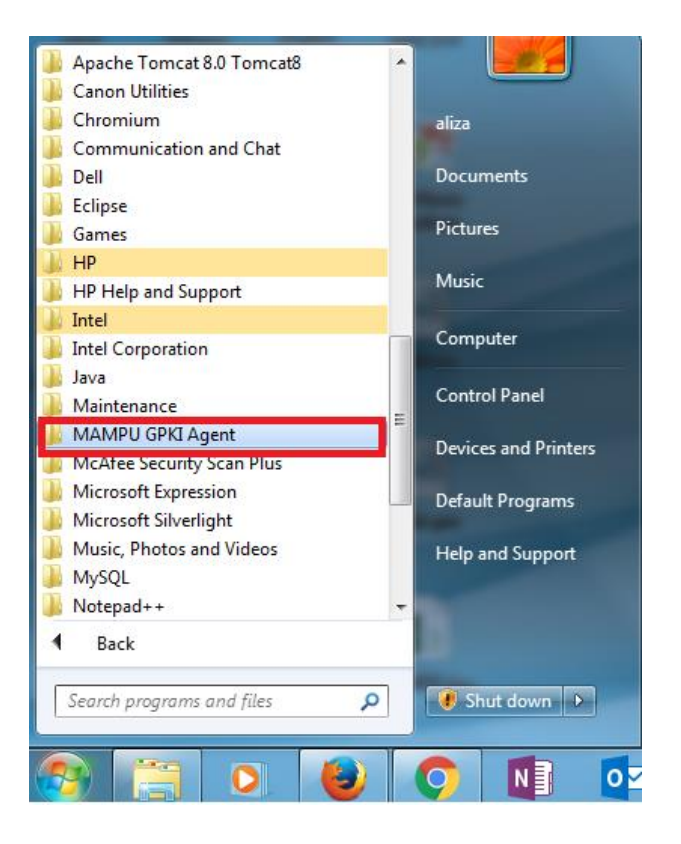

#### Rajah 11: MAMPU GPKI Agent

| REFERENCE NUMBER | PAGE |
|------------------|------|
| GPKI_UM_TK_v1.0  | 19   |

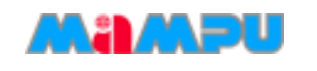

 Skrin seperti Rajah 12 akan dipaparkan, klik [MAMPU GPKI Agent].

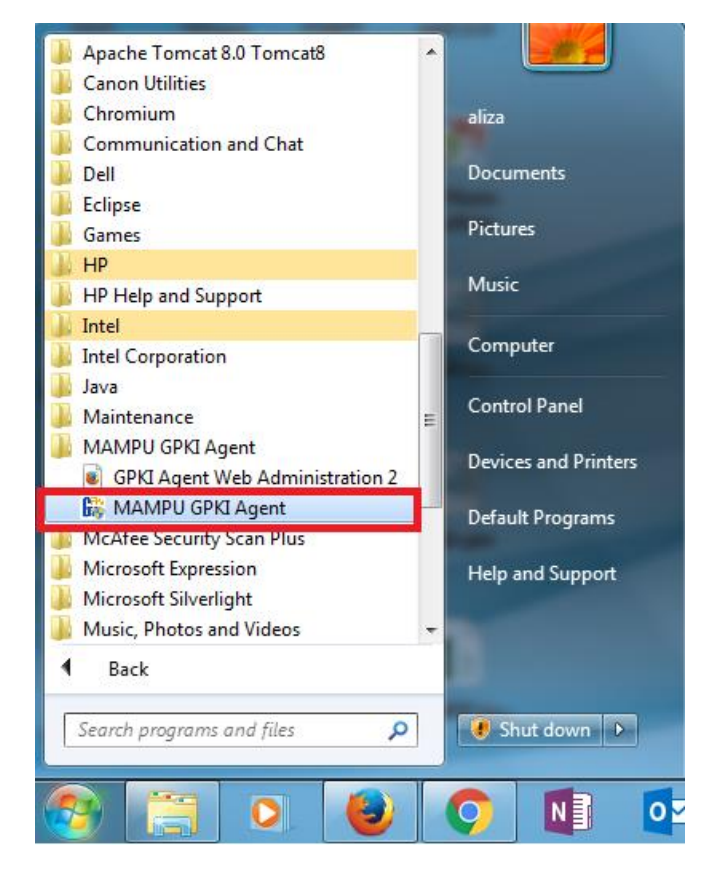

Rajah 12: MAMPU GPKI Agent

 Skrin MAMPU GPKI AGENT akan dipaparkan seperti Rajah 13.

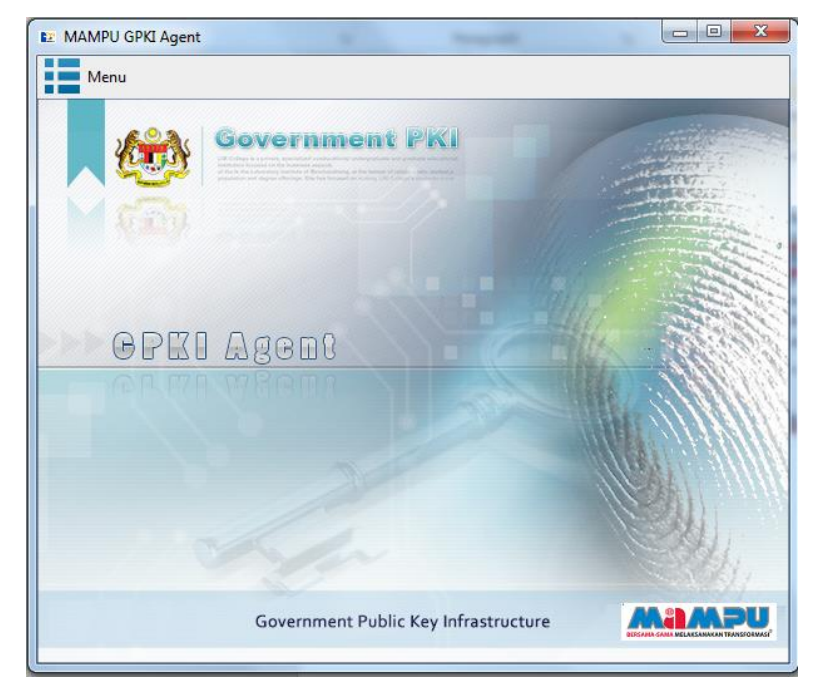

## Rajah 13: MAMPU GPKI Agent

| REFERENCE NUMBER | PAGE |
|------------------|------|
| GPKI_UM_TK_v1.0  | 20   |

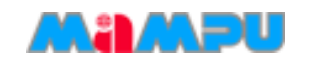

6. Klik [Menu > Open Administration Page] seperti Rajah 14.

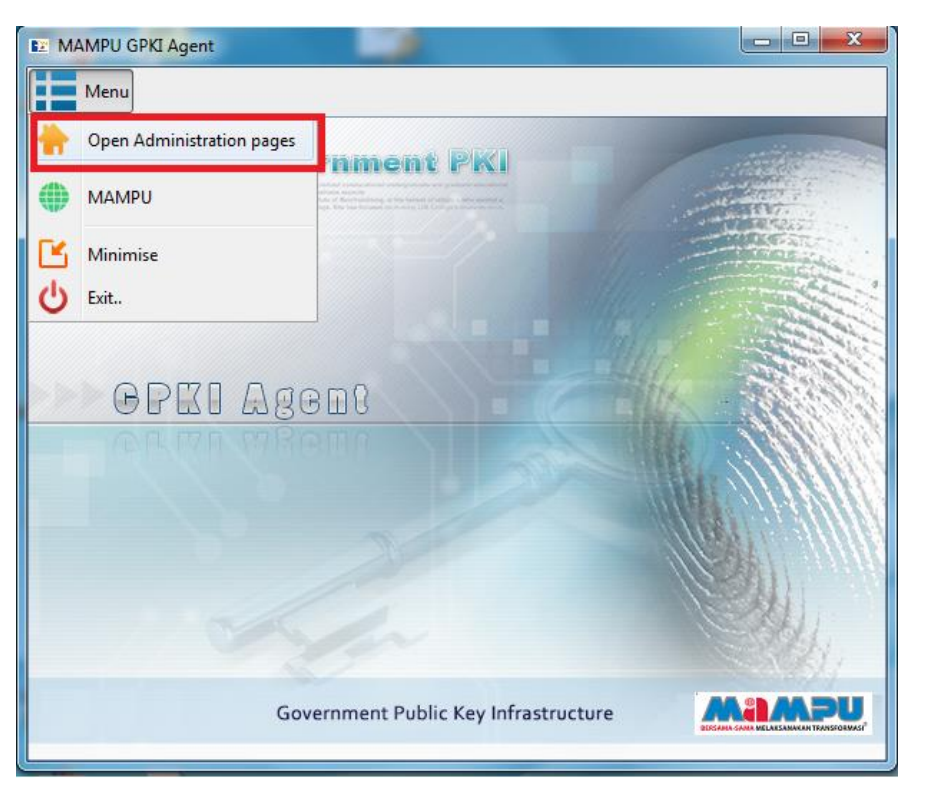

**Rajah 14: Administration pages** 

7. Skrin menu Token Management akan dipaparkan seperti Rajah 15. Klik

[Token Management > Renew Token Certificate].

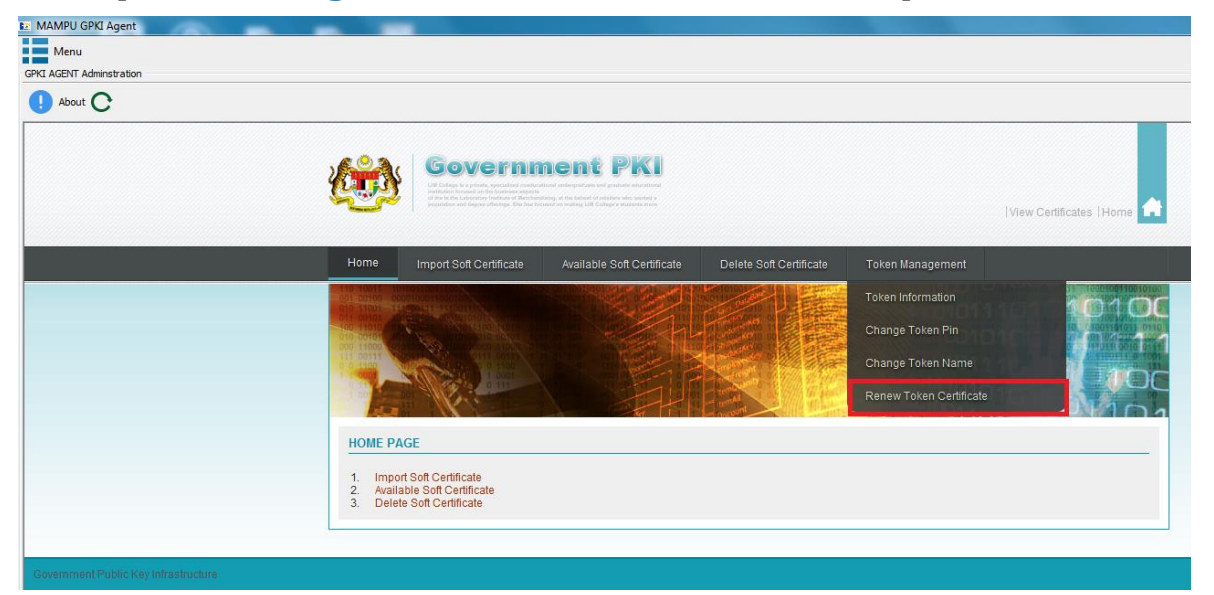

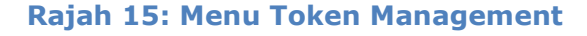

| REFERENCE NUMBER | PAGE |
|------------------|------|
| GPKI_UM_TK_v1.0  | 21   |

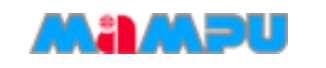

 Skrin Renew Certificate akan dipaparkan seperti Rajah 16. Klik [Search in Token] untuk semak No Siri Sijil Digital.

|      | restriction focused as to be inserved any other<br>of the t-the Laboratorian by indexts of the discussion<br>peptideter. And Singner othersign. Effection the | ray, al this between of vehicles: white works a<br>all are reading LDB Coolege's attudients more |                         | View Certificates  Home |
|------|----------------------------------------------------------------------------------------------------|--------------------------------------------------------------------------------------------------|-------------------------|-------------------------|
| lome | Import Soft Certificate                                                                                                    | Available Soft Certificate                                                                       | Delete Soft Certificate | Token Management        |
|      |                                                                                                    |                                                                                                  |                         |                         |
|      | CEDIICATE                                                                                                    |                                                                                                  |                         |                         |

## Rajah 16: Search Token

- 9. Sekiranya fungsi [**Search in Token**] berjaya, nombor siri Sijil Digital akan dipaparkan.
- 10. Masukkan maklumat yang diperlukan seperti Rajah 17.

| MyKAD:<br>Certificate Pin: |                                                 |              |
|----------------------------|-------------------------------------------------|--------------|
| Security Question:         | No plat kereta pertama ayah anda (contoh: 2050) | <b>-</b> (3) |
| Security Answer:           | (4)                                             | $\sim$       |
| Token Pin:                 | $\sim$                                          |              |
| Renew                      | 5                                               |              |

#### Rajah 17: Renew Token

| REFERENCE NUMBER | PAGE |
|------------------|------|
| GPKI_UM_TK_v1.0  | 22   |

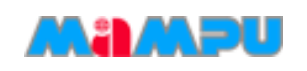

| Bil | Maklumat             | Penerangan                                                                      |
|-----|----------------------|---------------------------------------------------------------------------------|
| 1   | MyKad                | No MyKad Pengguna                                                               |
| 2   | Certificate PIN      | PIN Sijil Digital yang didaftarkan<br>semasa pembaharuan Sijil Digital<br>token |
| 3   | Security<br>Question | Soalan Rahsia yang didaftarkan<br>semasa pembaharuan Sijil Digital<br>token     |
| 4   | Security<br>Answer   | Jawapan Rahsia yang didaftarkan<br>semasa pembaharuan Sijil Digital<br>token    |
| 5   | Token PIN            | PIN Semasa Token                                                                |

### Jadual 3: Penerangan Medan Skrin RENEW CERTIFICATE

### 11. Setelah maklumat telah diisi, klik [Renew].

| MyKAD:             | 870926145551                              |   |
|--------------------|-------------------------------------------|---|
| Certificate Pin:   | •••••                                     |   |
| Security Question: | Tarikh lahir ibu anda (contoh : 01011950) | • |
| Security Answer:   | 01010950                                  |   |
| Token Pin:         | ••••••                                    |   |
| Renew              |                                           |   |

## Rajah 20: Renew Token

 Sistem akan memaparkan mesej sekiranya transaksi berjaya seperti Rajah 21. Klik [OK].

| Your Transaction was Successful!. |  |
|-----------------------------------|--|
| Ok                                |  |

#### Rajah 21: Renew Token

| REFERENCE NUMBER | PAGE |
|------------------|------|
| GPKI_UM_TK_v1.0  | 23   |

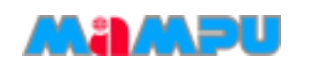

# 6. PAPARAN SIJIL DIGITAL TOKEN MENGGUNAKAN ST3

Seksyen ini menunjukkan langkah-langkah untuk memaparkan Sijil Digital Token dengan menggunakan perisian ST3. Ini adalah untuk memastikan Sijil Digital telah dimasukkan ke dalam token.

## Langkah-langkah:

 Pasangkan token pada komputer anda. Perisian ST3 akan diaktifkan. Skrin seperti Rajah 22 akan dipaparkan. Klik [Run loader.exe].

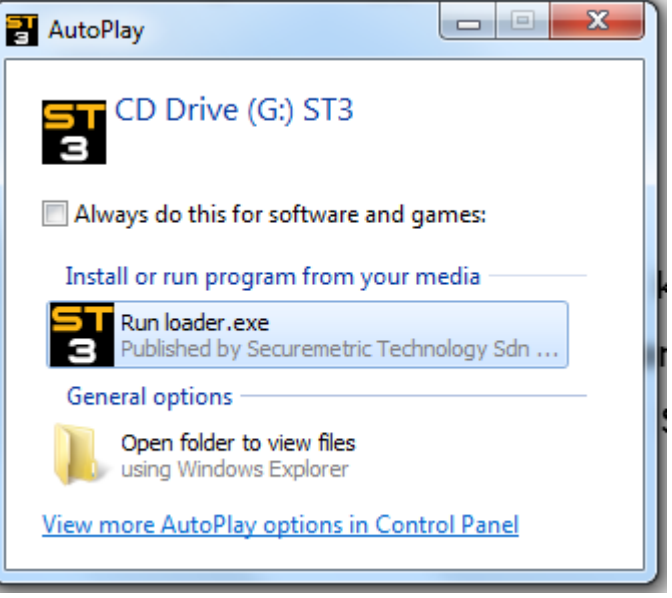

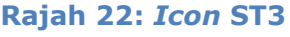

2. Pada *taskbar*, klik dua kali pada *icon* ST3 di taskbar, seperti Rajah 23.

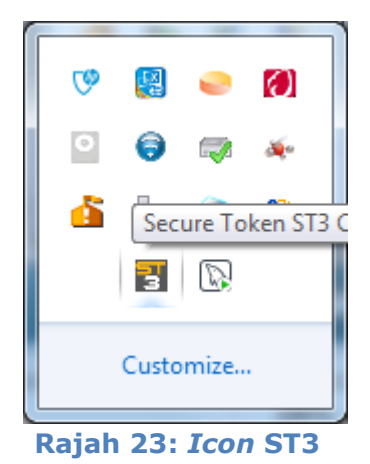

| REFERENCE NUMBER | PAGE |
|------------------|------|
| GPKI_UM_TK_v1.0  | 24   |

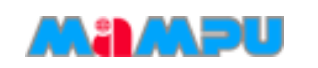

3. ST3 Certificate Manager akan dipaparkan seperti Rajah 24.

| 🔒 ST3 Certificate Manager                                                                 |                                                                      |
|-------------------------------------------------------------------------------------------|----------------------------------------------------------------------|
| SECURETOKEN<br>Token Manager                                                              |                                                                      |
| Configuration<br>Change Token Name<br>Change User PIN<br>Certificates<br>Options<br>About | Token Login         PIN code:       ********         OK       Cancel |
|                                                                                           |                                                                      |

Rajah 24: ST3 Certificate Manager

- Log masuk token dengan memasukkan PIN code yang betul dan klik [OK].
- 5. Pilih dan klik [**Certificates**] untuk melihat paparan Sijil Digital.
- 6. Paparan Sijil Digital akan dipaparkan seperti Rajah 24.

| REFERENCE NUMBER | PAGE |
|------------------|------|
| GPKI_UM_TK_v1.0  | 25   |

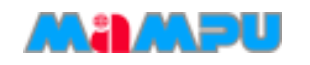

| Certificate                                                                                                    |
|----------------------------------------------------------------------------------------------------|
| General Details Certification Path                                                                                                    |
| Certificate Information                                                                                                    |
| <ul> <li>This certificate is intended for the following purpose(s):</li> <li>Proves your identity to a remote computer</li> <li>Protects e-mail messages</li> <li>Ensures software came from software publisher</li> <li>Protects software from alteration after publication</li> </ul> |
| Issued to: NOR ALIZA BINTI MOHD JALI                                                                                                    |
| Issued by: MAMPU Class 2 CA                                                                                                    |
| Valid from 31/ 3/ 2016 to 1/ 4/ 2018                                                                                                    |
| $\ref{eq: product}$ You have a private key that corresponds to this certificate.                                                                                                    |
| Learn more about <u>certificates</u>                                                                                                    |
| ОК                                                                                                    |

Rajah 24: Paparan Sijil Digital

7. Klik tab [**Details**] untuk melihat Sijil Digital secara terperinci. Skrin akan dipaparkan seperti Rajah 25.

| REFERENCE NUMBER | PAGE |
|------------------|------|
| GPKI_UM_TK_v1.0  | 26   |

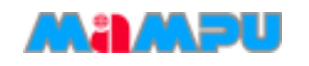

| Certificate                                 | X                                |  |
|---------------------------------------------|----------------------------------|--|
| General Details Certification Path          |                                  |  |
| Show: <all></all>                           | •                                |  |
| Field                                       | Value                            |  |
| Signature hash algorithm                    | sha256                           |  |
| Issuer                                      | MAMPU Class 2 CA, Authentic      |  |
| Valid from                                  | Thursday, 31 March, 2016 8:0     |  |
| Valid to                                    | Sunday, 1 April, 2018 7:59:59    |  |
| Bublic key                                  | MY, 740711045090, 7407110        |  |
| CRI Distribution Points                     | [1]CRI_Distribution Point: Distr |  |
| Subject Key Identifier                      | 29 a8 a1 7a 54 f6 ha 5f 2d 7h    |  |
|                                             |                                  |  |
| IC = MY<br>SN = 84081045090                 | -                                |  |
| SERIALNUMBER = 84081045090                  |                                  |  |
| CN = NOR ALIZA                              |                                  |  |
|                                             |                                  |  |
|                                             | XXXXXX                           |  |
| Edit Properties Copy to File                |                                  |  |
| Learn more about <u>certificate details</u> |                                  |  |
|                                             | OK                               |  |

Rajah 25: Paparan Sijil Digital

- Klik tab [Details] untuk melihat Sijil Digital secara terperinci seperti Rajah 25.
- 9. Pilih dan klik [**Subject**]. Bagi menentukan Sijil Digital adalah milik anda pastikan:
  - a. SN = [Adalah nombor MyKad anda].
  - b. SERIALNUMBER = [Adalah nombor MyKad anda]
  - c. CN = [Adalah nama anda].

| REFERENCE NUMBER | PAGE |
|------------------|------|
| GPKI_UM_TK_v1.0  | 27   |

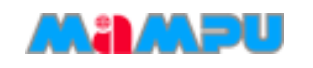

# 7 HUBUNGI KAMI

Sekiranya anda mempunyai sebarang pertanyaan, sila hubungi:

## Meja Bantuan Perkhidmatan GPKI

- support@aug-tech.com
- **\*** +603-8922 9400
- Masa Operasi: Ahad Jumaat, 8.00 pagi 6.00 petang.

| REFERENCE NUMBER | PAGE |
|------------------|------|
| GPKI_UM_TK_v1.0  | 28   |